## Passo a passo para o cadastro da campanha CNU:

>clique em primeiro acesso:

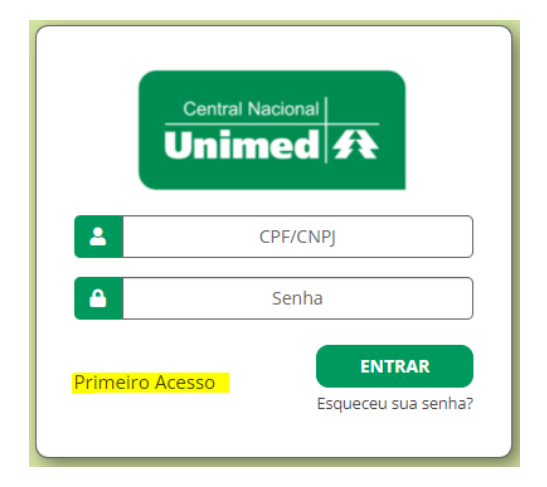

>informe a unidade e avançar:

| Selecione | a sua unidada da | negócio |
|-----------|------------------|---------|
| Selecione | a sua unitade de | negocio |
| São Paul  | 0                | ~       |
|           |                  |         |
|           | AVANÇAR          |         |
|           | Voltar           |         |
|           | (Cital)          |         |

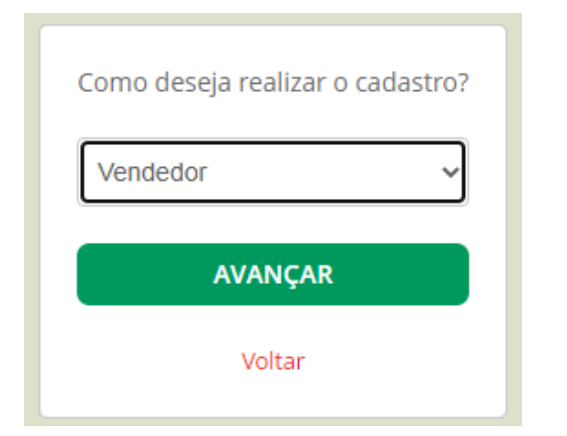

## >Selecione a opção vendedor e avançar: >Informe o CNPJ da Unisaúde e avançar:

| Inf | orme o CNPJ da <b>corretora</b> parceira onde<br>você entrega as propostas da CNU |
|-----|-----------------------------------------------------------------------------------|
|     | 08.647.027/0001-82                                                                |
|     | AVANÇAR                                                                           |
|     | Voltar                                                                            |

## >Preencha seus dados, selecione o item do termo LGPD e clique em salvar:

| CADASTRE-S   | <u>SE</u>          | * campos obrigatório |
|--------------|--------------------|----------------------|
| CPF*         | Nome *             |                      |
| NFORMAÇÕES I | DE CONTATO         |                      |
| E-mail *     | Telefone comercial | Celular *            |
|              |                    |                      |
|              |                    |                      |
| SENHA        |                    |                      |
| SENHA        | Confirme a senha * |                      |